<u>Главная | Авторизация | Авторизация через Госуслуги |</u> Привязка учетной записи ЕСИА к профилю ФГИС «Моя школа»

## Привязка учетной записи ЕСИА к профилю ФГИС «Моя школа»

Если для входа на платформу **ФГИС** «**Моя школа**» вы используете только логин и пароль выданные в школе, то у вас есть возможность привязать учетную запись от портала Госуслуг (ЕСИА) к профилю **ФГИС** «**Моя школа**».

Для этого необходимо выполнить следующие действия:

Шаг 1. Авторизуйтесь на платформе ФГИС «Моя школа», нажав на кнопку «По логину и паролю».

Шаг 2. Введите данные, выданные вам в школе.

|                                                                                                    | Войти                                  |                      |
|----------------------------------------------------------------------------------------------------|----------------------------------------|----------------------|
|                                                                                                    | Через Госуслуги                        | По логину и паролю 🦻 |
| is is it is it is | Вход по логину<br>Как получить доступ? | ,                    |

## Моя школа

Для учителей, учеников и родителей. Помогает качественно учить, успешно учиться и эффективно следить за образовательной деятельностью ребенка в школе. Передовые технологии делают обучение доступным, предлагая школьникам современные форматы работы

Авторизация на платформе ФГИС «Моя школа»

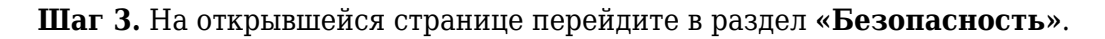

Шаг 4. Выберите Госуслуги и нажмите на кнопку «Подключить».

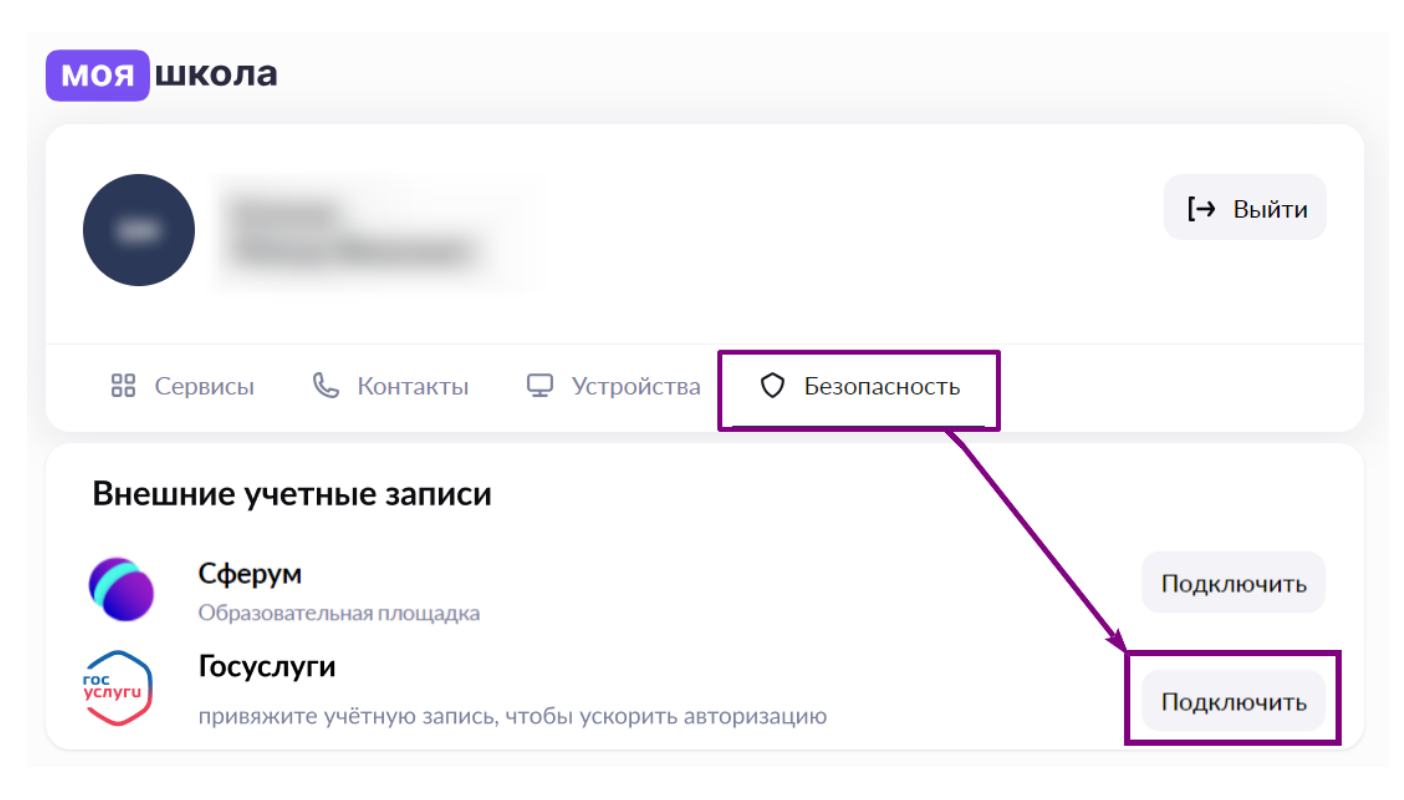

Раздел «Партнеры»

Шаг 5. В открывшемся окне введите данные от портала Госуслуг и нажмите на кнопку «Войти».

| госуслуги               |             |  |  |
|-------------------------|-------------|--|--|
| Телефон / Email / СНИЛС |             |  |  |
| Пароль                  |             |  |  |
| Восстановить            |             |  |  |
| Войти                   |             |  |  |
| Войти другим способом   |             |  |  |
| QR-код                  | Эл. подпись |  |  |
| Не удаётся войти?       |             |  |  |
| Окно авторизации        |             |  |  |

При удачной привязке аккаунтов вы сможете входить на платформу **ФГИС** «Моя школа» двумя способами:

- с помощью учетной записи от портала Госуслуг
- с помощью логина и пароля, выданного образовательной организацией

Шаг 6. При необходимости отвяжите аккаунт Госуслуг, нажав на кнопку «Отвязать».

| моя Ц  | ікола                                                             |            |
|--------|-------------------------------------------------------------------|------------|
| C      |                                                                   | [→ Выйти   |
| 88 C   | ервисы 🌜 Контакты 🖵 Устройства 🔷 Безопасность                     |            |
| Внеш   | ние учетные записи                                                |            |
| 6      | Сферум<br>Образовательная площадка                                | Подключить |
| услуги | Госуслуги<br>привяжите учётную запись, чтобы ускорить авторизацию | Отвязать   |

Кнопка «Отвязать»

Шаг 7. Подтвердите действие, нажав на кнопку «Отвязать запись».

| моя школа             |                                                          |            |
|-----------------------|----------------------------------------------------------|------------|
| 6                     |                                                          | [→ Выйти   |
| 🖁 Сервисы             | Отвязка учётной записи от Госуслуг                       |            |
| Внешние учет          |                                                          |            |
| Сферум Образовато     | Отмена Отвязать запись                                   | Подключить |
| госуслуги<br>привяжит | <b>и</b><br>2 учётную запись, чтобы ускорить авторизацию | Отвязать   |

## Обратите внимание!

При неудачной привязке вы увидите информационное сообщение. Проверьте личные данные на портале Госуслуг и на платформе **ФГИС** «**Моя школа**», если данные не совпадают, то передайте актуальную информацию в образовательную организацию.

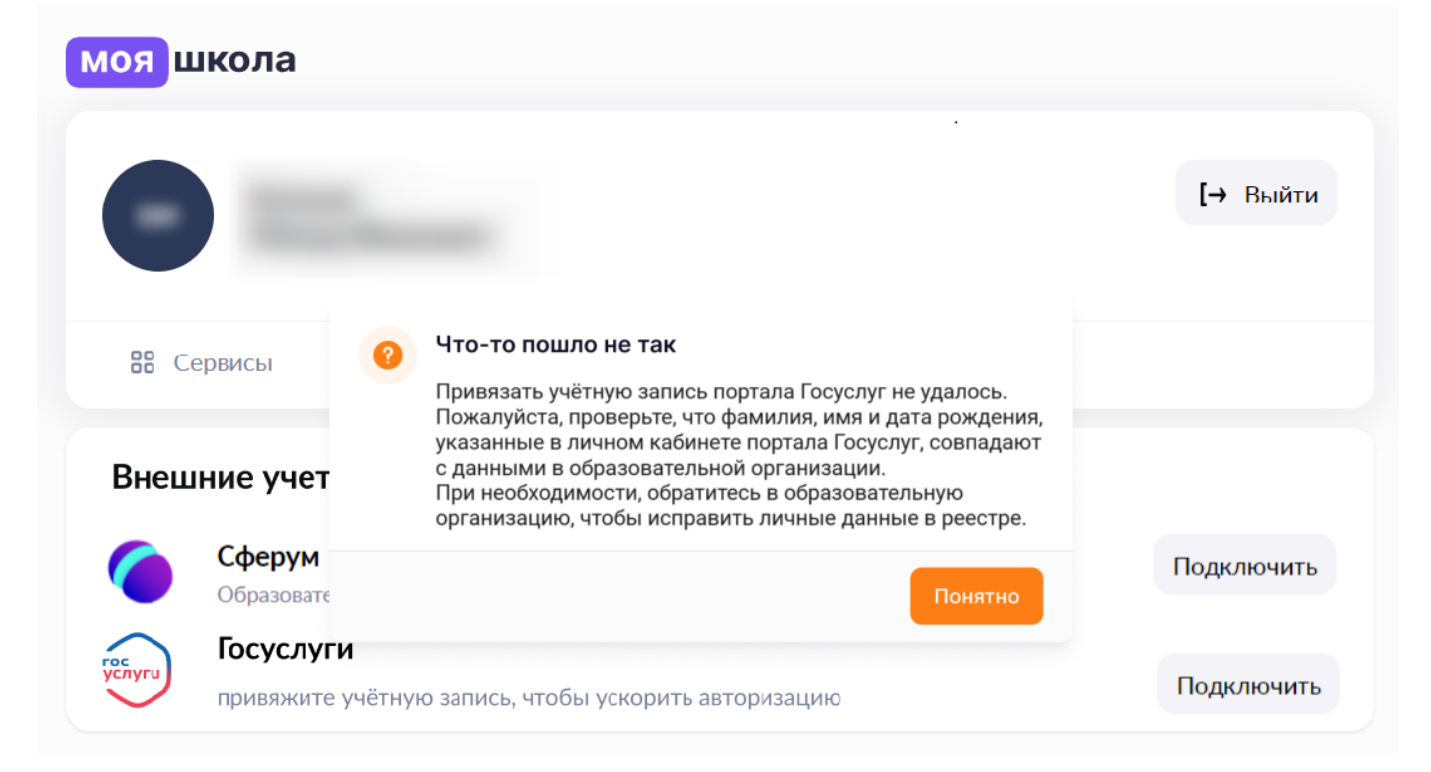

Информационное сообщение